# **模块三 文档处理技术** ——单元3.2 图文混排技术

高等教育出版社

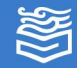

网址: http://www.hep.com.cn

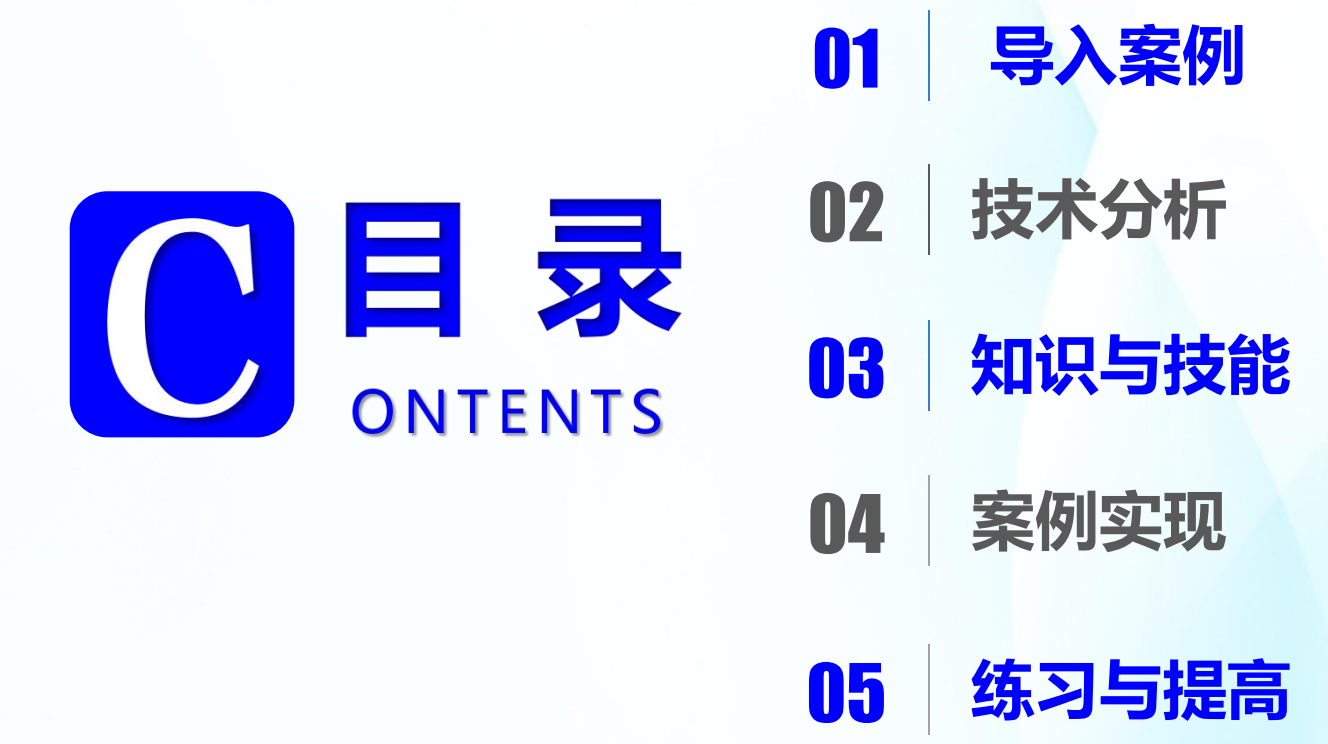

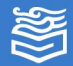

# **导入案例:**制作个人简历

# 小周经历了三年高职学习,马上要面临毕业了。 在找工作前需要制作一份个人简历。

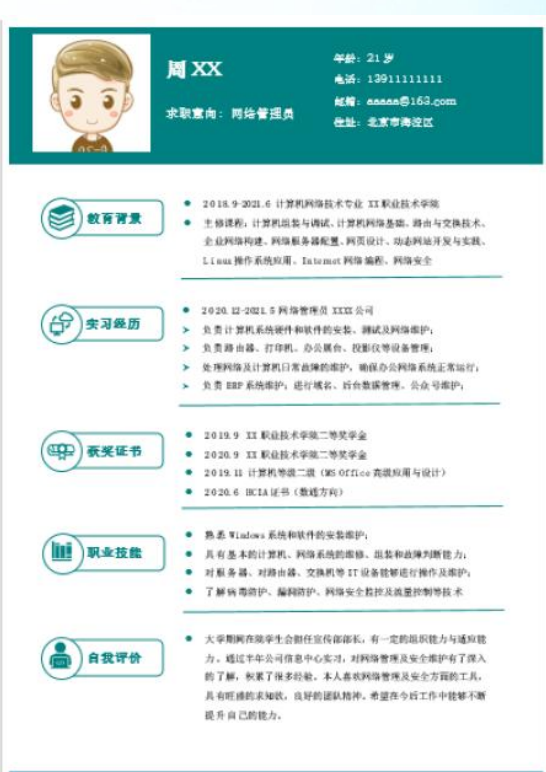

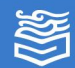

技术分析

简历是对个人学历、经历、特长、爱好及其他有 关情况所作的简明扼要的书面介绍。简历是有针对性 的自我介绍的一种规范化、逻辑化的书面表达。它向 未来的雇主表明自己拥有能够满足特定工作要求的技 能、态度、资质和自信。

通过Word图文混排功能可以完成本任务,涉及文本框、图片、形状、图表等对象的创建与编辑操作。

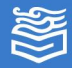

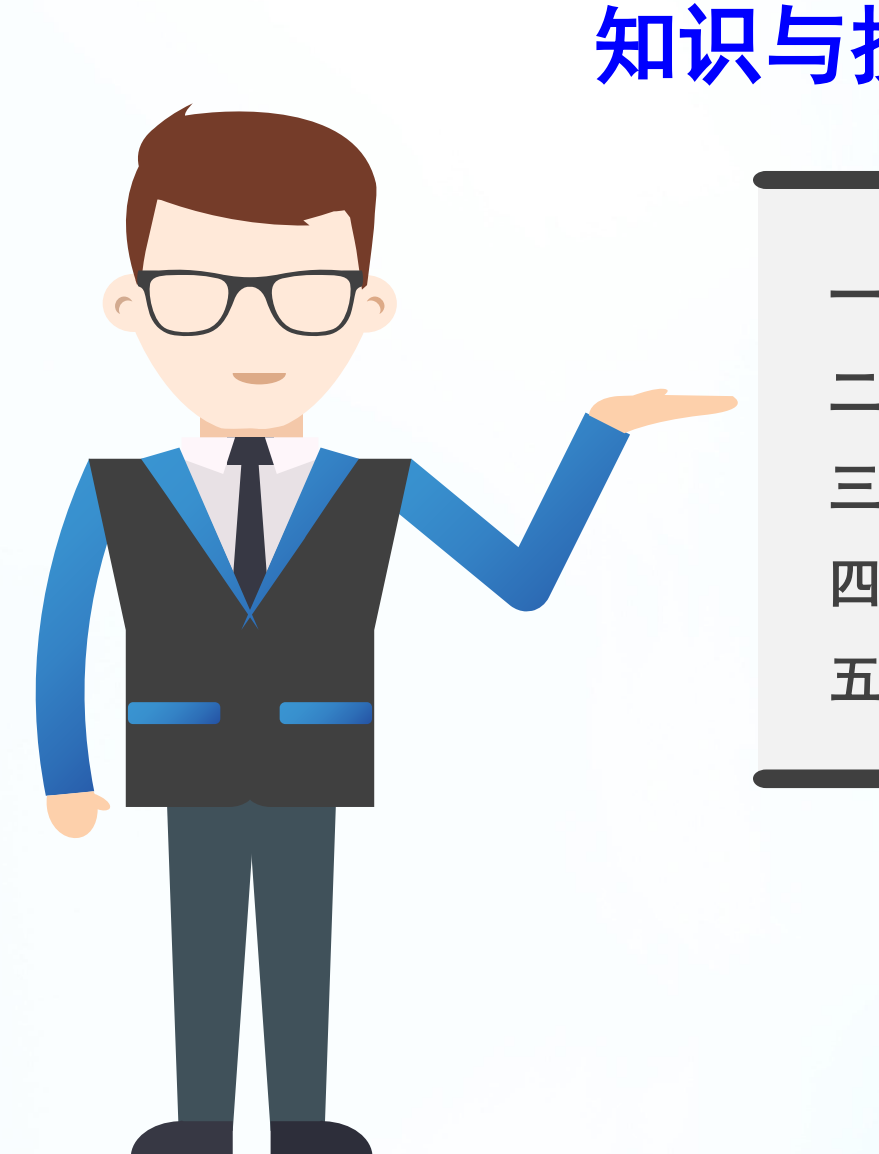

高等教育出版社

# 知识与技能

- 一、图片的插入及编辑
- 二、形状的插入与编辑
- 三、文本框与艺术字的插入与编辑
- 四、SmartArt图形的插入与编辑
- 五、图表的插入与编辑

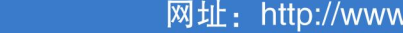

(一) 插入图片

Word中不仅能插入本机图片,从Word 2013开始新 增了插入联机图片的功能,可以通过连接互联网并在 其中搜索图片从而帮助用户插入合适的图片。

单击"插入"选项卡"插图"选项组中的"图片" 按钮,在弹出的"插入图片"对话框中选择图片所在 的路径,找到并选中该图片,单击"插入"按钮,即 可将本机图片插入文档。

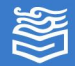

# (一) 插入图片

单击"插入"选项卡"插图"选项组中的"联机 图片"命令,在打开的"联机图片"对话框的搜索栏 中输入要插入的图片名称,可以搜索网络上相应的图

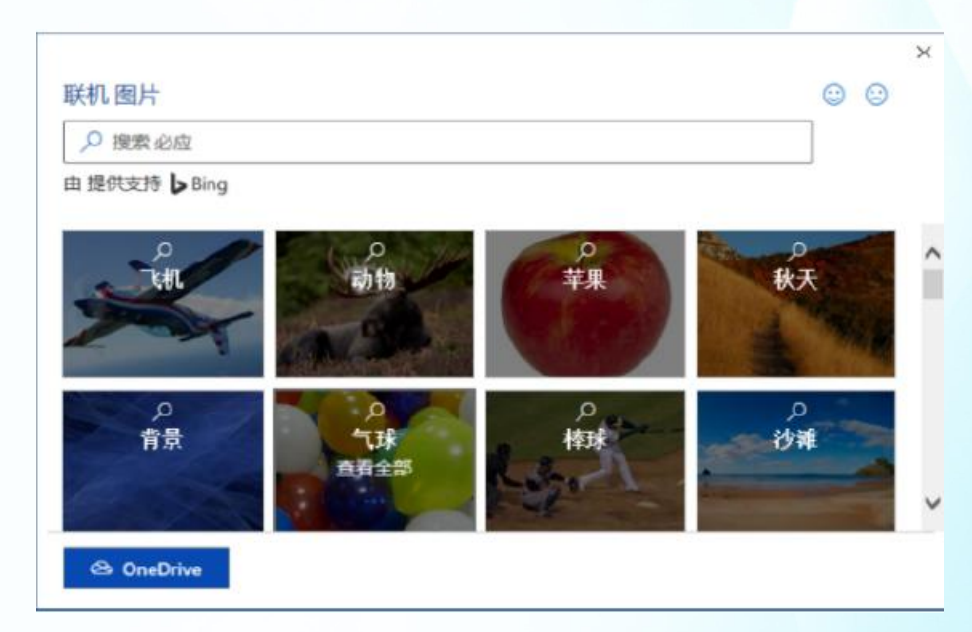

高等教育出版社

片。

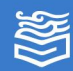

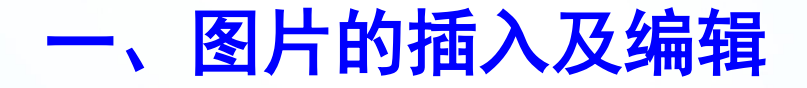

#### (二) 调整图片样式

在文档中插入图片并选中图片后,功能区将出现 "图片格式"选项卡,通过该选项卡可以调整图片的 大小、样式等。

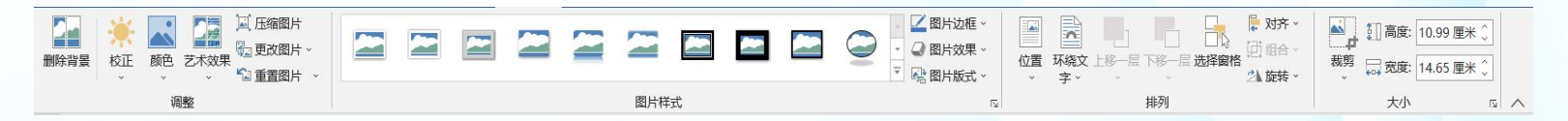

或者选中图片后右击,在弹 出的快捷菜单中选择"设置图片 格式"命令,打开"设置图片格 式"任务窗格,在其中可以对图 片的颜色、效果等格式进行设置。

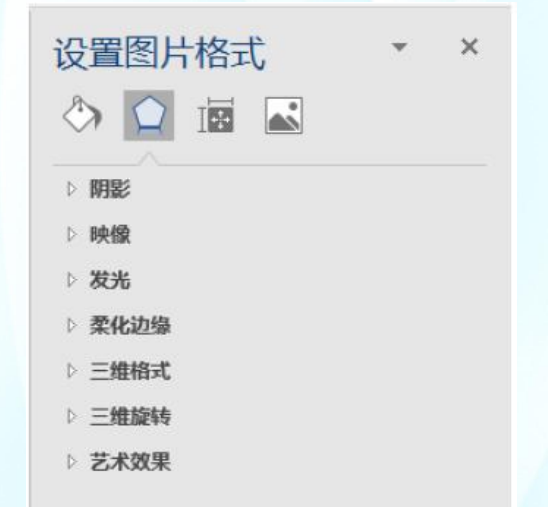

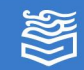

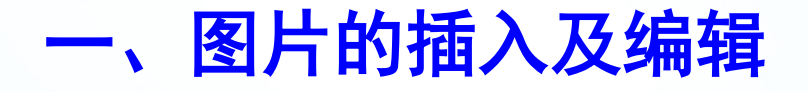

#### (三)图片的文字环绕方式

| 文字环绕方式 | 描述                                                                                                    |  |  |
|--------|----------------------------------------------------------------------------------------------------|--|--|
| 嵌入型    | 将图片插入到文字中,只能从一个段落标记移动到另一个段落标记。<br>通常使用在简单文档和正式报告中。                                                     |  |  |
| 四周型    | 不管图片是否为矩形图片, 文字以矩形方式环绕在图片四周。通常<br>使用在带有大片空白的新闻稿和宣传单中。                                                  |  |  |
| 紧密型环绕  | 如果图片是矩形,则文字以矩形方式环绕在图片周围,如果图片是<br>不规则图形,则文字将紧密环绕在图片四周。通常使用在纸张空间<br>很宝贵且可以接受不规则形状(甚至希望使用不规则形状)的出版<br>物中。 |  |  |
| 穿越型环绕  | 文字可以穿越不规则图片的空白区域环绕图片。                                                                                  |  |  |
| 上下型环绕  | 文字环绕在图片的上方和下方,但不会出现在图片的两侧。                                                                             |  |  |
| 衬于文字下方 | 图片在下、文字在上分为两层,文字位于图片上方。通常用作水印<br>或页面背景图片。                                                              |  |  |
| 浮于文字上方 | 图片在上、文字在下分为两层,文字位于图片上方。通常用在有意<br>用某种方式来遮盖文字实现某种特殊效果。                                                   |  |  |

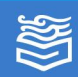

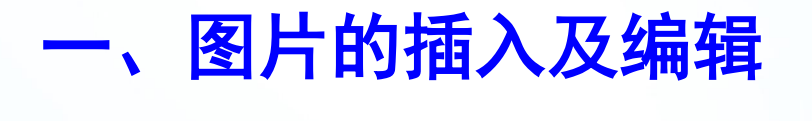

#### (三)图片的文字环绕方式

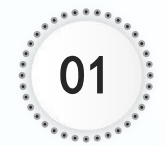

方法一:选中图片后,在"图片工具"下"格式" 选项卡的"排列"选项组中,单击"文字环绕"按 钮,在下拉列表中可以选择选择某一种文字环绕方 式。

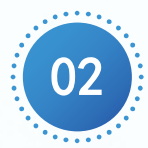

方法二:选中图片后,单击鼠标右键,在弹出的快 捷菜单中选择"文字环绕"下级菜单中的某一种文 字环绕方式。

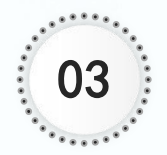

方法三: 选中图片后, 单击图片右上角的"布局选 项"按钮 ☑, 在弹出的菜单中选择文字环绕方式。

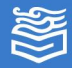

(四) 裁剪图片

选中图片,在"图片工具"下"格式"选项卡的 "大小"选项组中,单击"裁剪"按钮。此时,图片 周围出现裁剪标记,拖动图片四周的裁剪标记,调整 到适当的图片大小。调整完成后,在图片外任意位置 单击或者按Esc键退出裁剪操作。

**注:**如果单击"裁剪"按钮下方的下拉按钮,在 下拉列表中的"裁剪为形状"下级菜单中,可以将图 片按指定的形状进行剪裁。

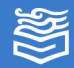

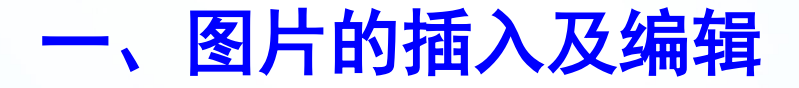

#### (四) 裁剪图片

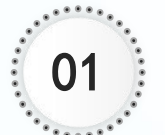

选中图片。

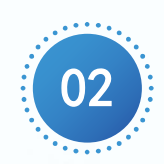

在"图片工具"下"格式"选项卡的"大小"选项 组中,单击"裁剪"按钮。此时,图片周围出现裁 剪标记,拖动图片四周的裁剪标记,调整到适当的 图片大

小。

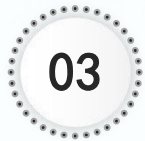

调整完成后,在图片外任意位置单击或者按Esc键退 出裁剪操作。

**注:**如果单击"裁剪"按钮下方的下拉按钮,在下拉列表中的"裁剪为形状"下级菜单中,可以将图片按指定的形状进行剪裁。

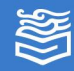

#### (五) 调整图片的大小和位置

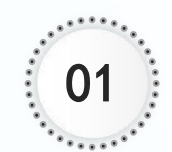

选中图片后,图片四周会出现调整点,用鼠标拖动 图片边框上的圆形调整点可以快速调整图片大小。 图片上方的调整点 《可以用来旋转图形。当光标变 为 • 时,拖动鼠标即可移动形状至合适的位置。

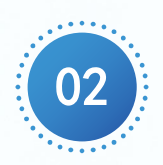

如果要精确调整图片大小, 在"图片工具"下的"格 式"选项卡中,单击"大 小"选项组右下角的"高 级版式:大小"按钮, 在弹出的"布局"对话框 的"大小"选项卡中可以 对图片大小进行精确调整。

| 布局                         |           |        | ? ×            |  |  |
|----------------------------|-----------|--------|----------------|--|--|
| 位置 文字                      | 环绕 大小     |        |                |  |  |
| 高度                         |           |        |                |  |  |
| ● 绝对值(E)                   | 6.83 厘米 💂 |        |                |  |  |
| ○相对值(L)                    | •         | 相对于(T) | 页面 🖌           |  |  |
| 宽度                         |           |        |                |  |  |
| <ul> <li>绝对值(B)</li> </ul> | 6.05 厘米 🗼 |        |                |  |  |
| 〇 相对值(I)                   | •         | 相对于(E) | 页面 🖌           |  |  |
| 旋转                         |           |        |                |  |  |
| 旋转(工):                     | 0° -      |        |                |  |  |
| 缩放                         |           |        |                |  |  |
| 高度(出):                     | 44 %      | 宽度(W): | 44 %           |  |  |
| ☑ 锁定纵横比(Δ)                 |           |        |                |  |  |
| ✓相对原始图片大小(B)               |           |        |                |  |  |
| 原始尺寸                       |           |        |                |  |  |
| 高度:                        | 15.56 厘米  | 宽度:    | 13.79 厘米       |  |  |
|                            |           |        | 重置( <u>S</u> ) |  |  |
|                            |           |        | 确定 取消          |  |  |
|                            |           |        |                |  |  |

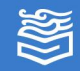

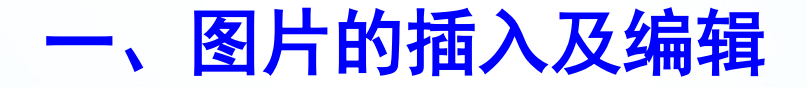

(六) 调整图形的叠放次序

当两个或多个图形对象重叠在一起时,最近绘制 的图形会覆盖原来的图形,可以通过调整图形的叠放 次序,得到不同的效果。

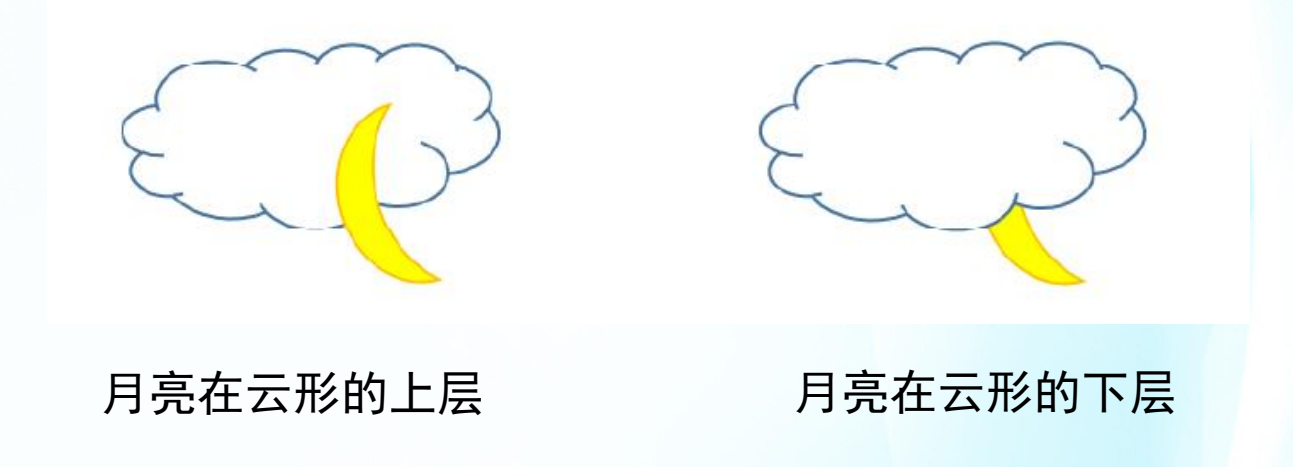

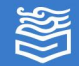

(六)调整图形的叠放次序

选中要调整的图形后,在"图片工具"下的"格 式"选项卡中,单击"排列"选项组中的"上移一层" 或"下移一层"按钮,也可以在右侧下拉列表中选择 调整方式。

或者右击要调整的图形,在弹出的快捷菜单中选择"置于顶层"或"置于底层"下级菜单中的子命令 来调整图形叠放次序。

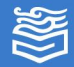

#### (七)图形的组合

当利用多个简单的图形组成一个复杂的图形时, 每一个简单图形都是独立的对象,如果要移动整个图 形需要单独移动每一个简单图形,操作起来非常困难, 而且还可能破坏刚刚构成的图形结构。Word可以将多 个图形进行组合,把多个简单图形组合成一个整体来 进行移动或旋转等操作。

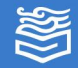

# (七)图形的组合

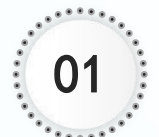

01 选定要组合的所有图形对象。

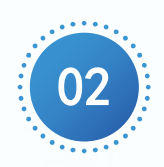

在"图片工具"下的"格式"选项卡中,单击"排列" 选项组中的"组合对象"按钮<sup>回</sup>,在下拉列表中选 择"组合"命令可以组合图形,选择"取消组合"命 令,可以取消刚才的组合。

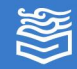

### 二、形状的插入与编辑

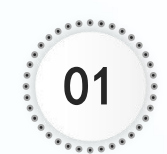

添加绘图画布。在"插入"选项卡的"插图"选项 01 组中单击"形状"按钮,在下拉列表中选择"新建 画布"命令,即在文档中插入绘图画布。选中画布, 拖动画布四周的调整点可以调整画布大小。

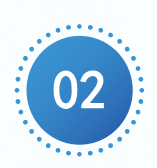

插入形状。单击"插入"选项卡"插图"选项组中 的"形状"按钮,在下拉列表中选择需要的形状, 可以绘制直线、箭头、星型等各种形状。当光标变 成"十"字时,拖动鼠标即可绘制形状。

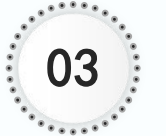

形状大小和位置的调整与图片大小与位置的调整类 似。

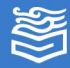

# 二、形状的插入与编辑

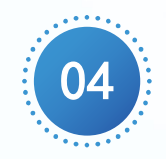

在形状中添加文字。选中需要添加文字的形状,右 击后在弹出的快捷菜单中选择"添加文字"命令, 插入点移至图形内部,输入相应的文字。

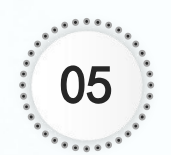

设置形状的效果与设置图片效果方法类似。

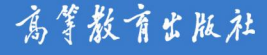

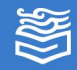

# **三、文本框与艺术字的插入与编辑** (一)文本框

文本框是一种独立的对象,其中的文字和图片可 随文本框移动,可以很方便地放置到指定位置,而不 必受到段落格式、页面设置等因素的影响。

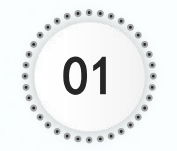

单击"插入"选项卡"文本"选项组中的"文本框" 按钮,在弹出的下拉列表中的"内置"文本框样式 中选择合适的文本框类型,也可以自由绘制横排或 竖排文本框。

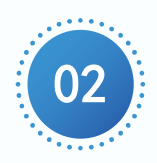

调整文本框格式与调整形状格式的方法类似。

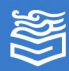

# **三、文本框与艺术字的插入与编辑** (二)艺术字

艺术字是一种通过特殊效果使文字突出显示的快 捷方法。

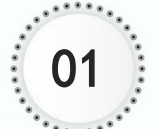

在"插入"选项卡"文本"选项组中单击"艺术字" 按钮。

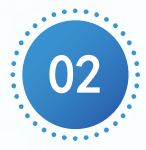

在下拉列表中选中一种艺术字形式,即可出现插入 艺术字的文本框。

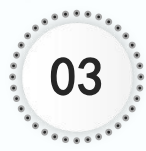

在文本框中输入艺术字内容。

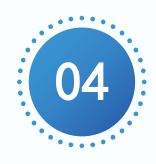

调整艺术字的格式和调整文本框格式的方法类似。

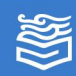

SmartArt图形是信息和观点的视觉表示形式。可 以通过从多种不同布局中进行选择来创建SmartArt图 形,从而快速、轻松、有效地传达信息。

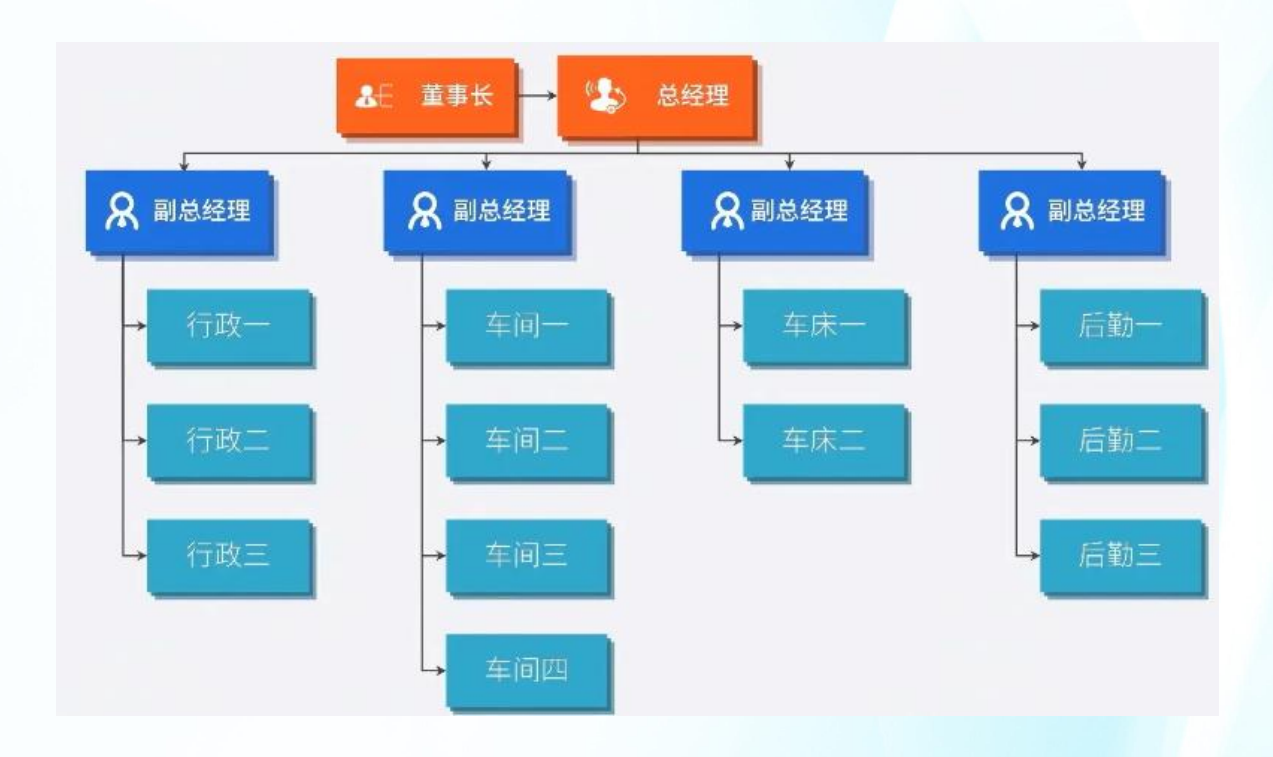

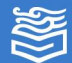

单击"插入"选项卡"插图"选项组中的 "SmartArt"按钮,弹出"选择SmartArt图形"对 话框。

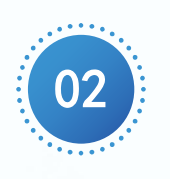

01

在该对话框中列出了所有SmartArt图形的分类,以 及每个SmartArt图形的外观预览效果和详细的使用 说明。选择某一种样式的SmartArt图形,单击"确

定"按钮。

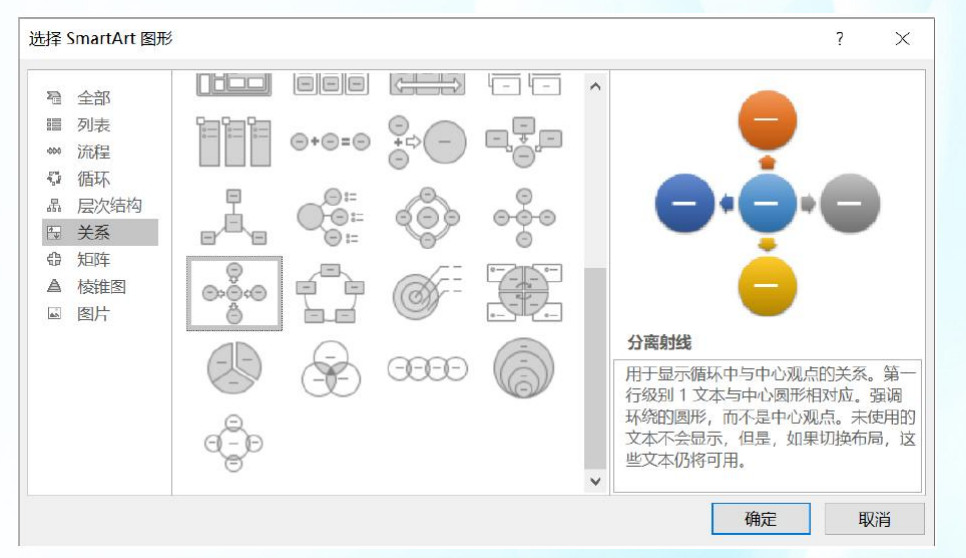

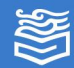

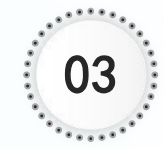

此时在文档中会出现相应的SmartArt图形和文本窗 格,但此时图形没有具体的信息,只有占位符文本 的框架。

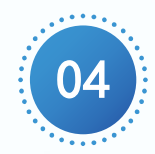

在SmartArt图形上的文字编辑区内直接输入文本, 也可以在左侧的文本窗格中输入内容。

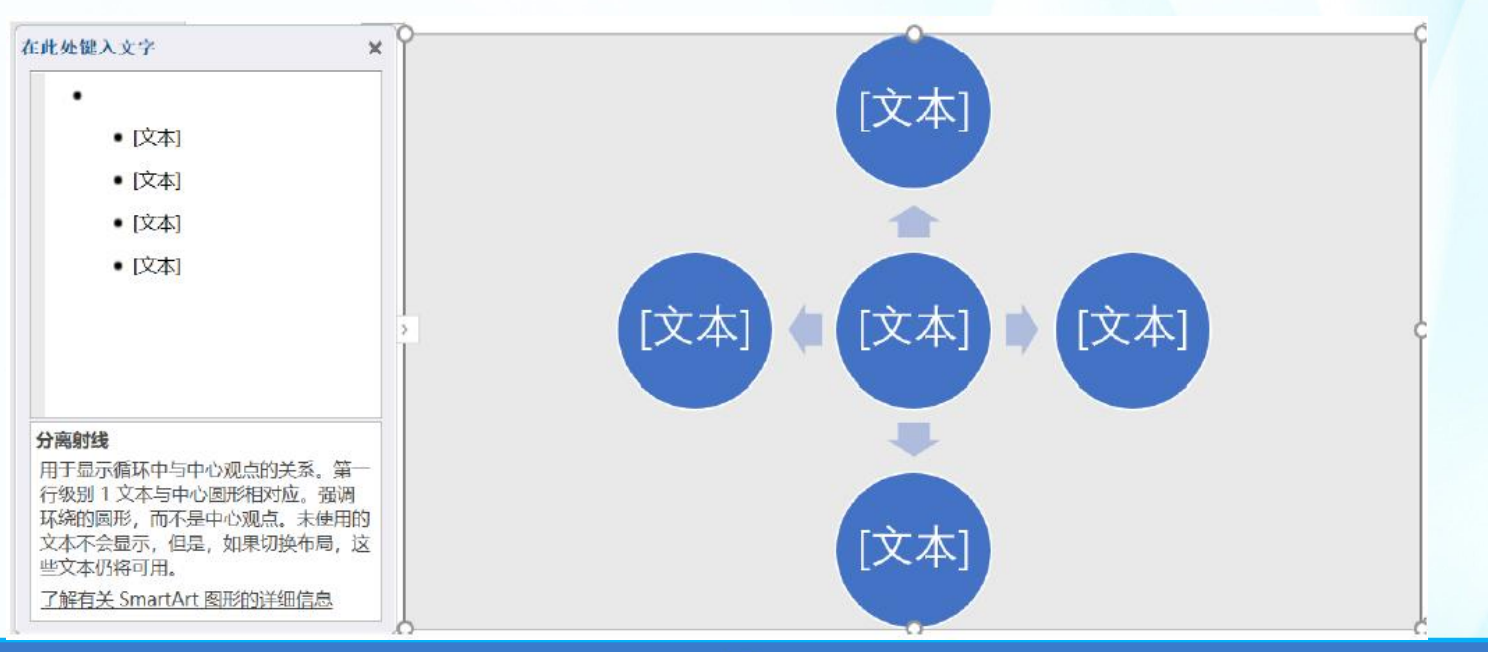

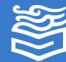

功能区会出现"SmartArt工具"的"设计"和 "格式"两个选项卡,可以通过这两个选项卡对 SmartArt图形进行设置。或者单击右键,在弹出的快 捷菜单中设置格式。

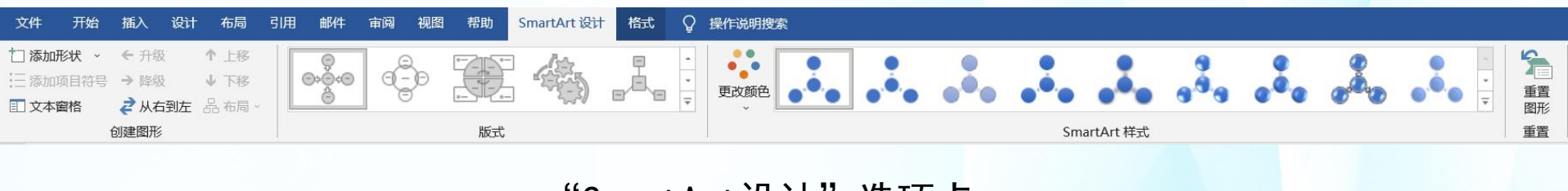

"SmartArt设计"选项卡

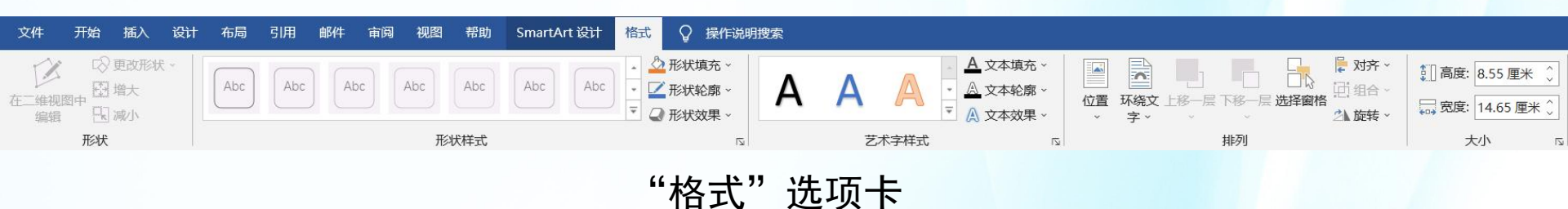

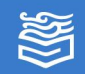

### 五、图表的插入与编辑

按钮。

01 单击"插入"选项卡"插图"选项组中的"图表"按钮,弹出"插入图表"对话框。

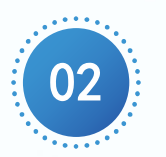

在该对话框中选择插入图表的类型,单击"确定"

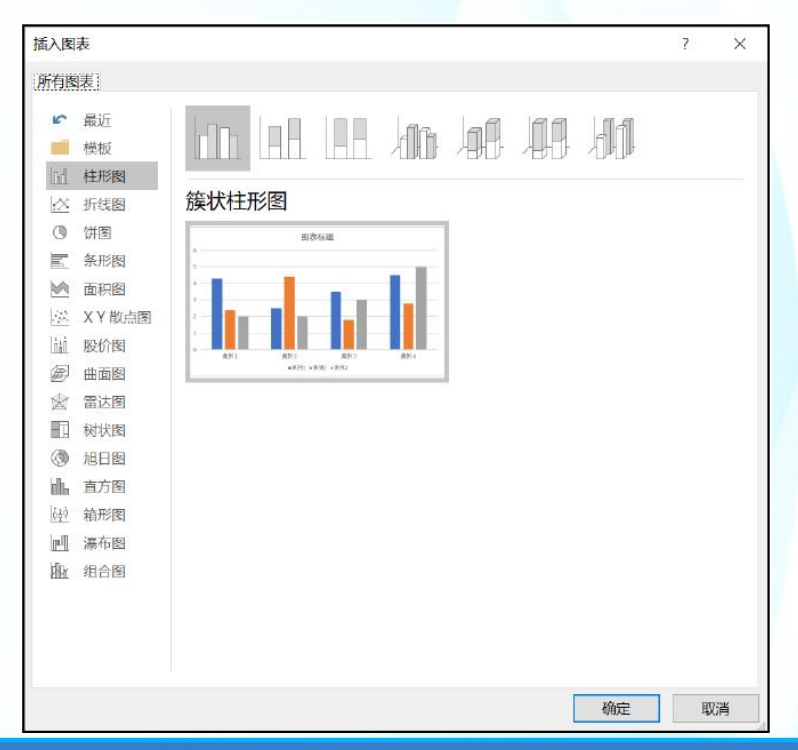

高等教育出版社

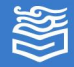

网址: http://www.hep.com.cn

五、图表的插入与编辑

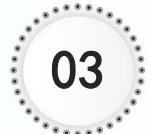

页面中出现图与相应的Excel数据表,在数据表中修 改数据即可得到相应的图。

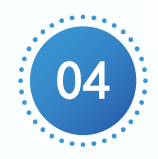

此时,会出现 "图表工具" 的"设计"和 "格式"选项 卡,通过上面 的工具按钮可 以修改图表类 型及样式。

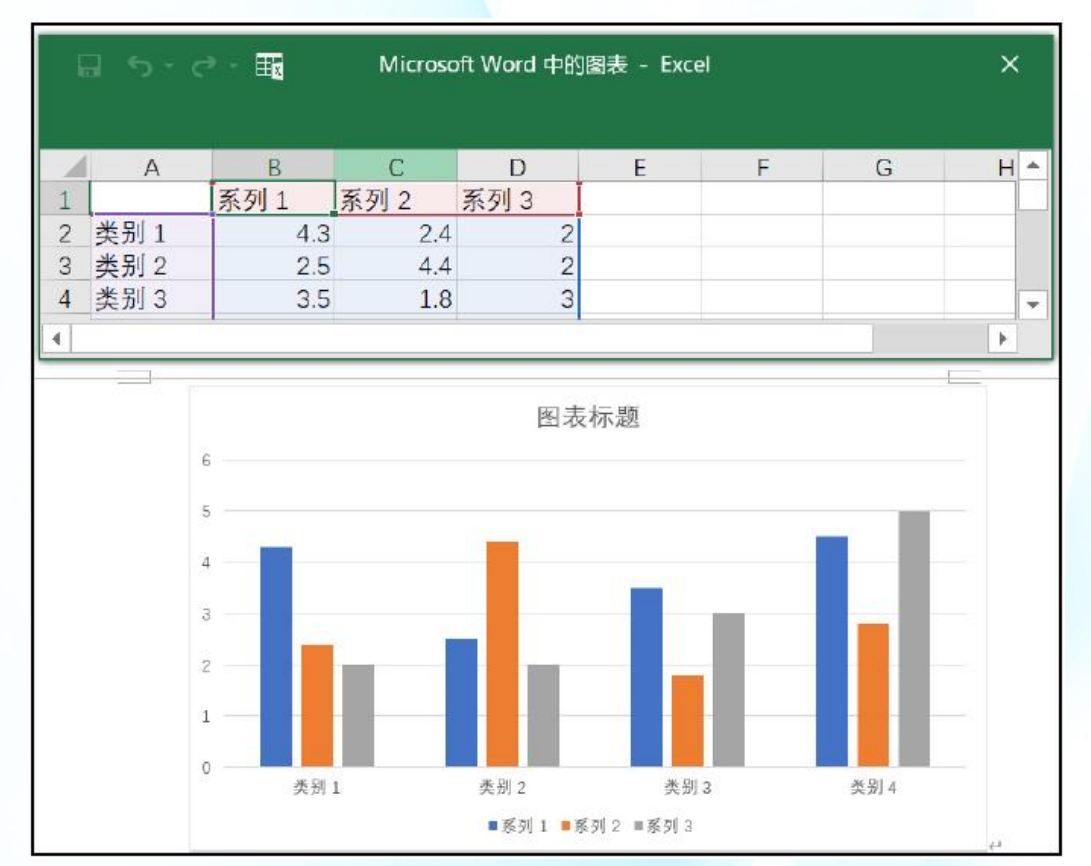

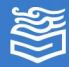

# 案例实现

- 1. 新建Word文档。
- 2. 制作个人信息部分。

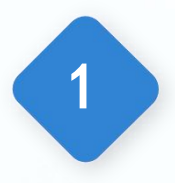

绘制矩形,将矩形的形状填充和形状轮廓均为"深青 色",文字环绕方式为"衬于文字下方"。调整矩形 的大小和位置至页面上方。

2

插入一寸证件照片,将照片的文字环绕方式设置为 "浮于文字上方"。然后调整照片位置至深青色矩形 上合适位置,并调整照片大小。

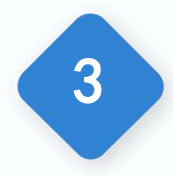

绘制横排文本框后,设置文本框的形状填充为"无填 充",形状轮廓为"无轮廓"。输入个人信息相关文 字并设置格式,调整文本框的大小和位置。

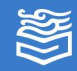

案例实现

#### 3. 制作"教育背景"栏目内容

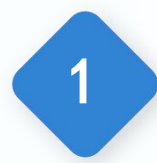

2

3

4

绘制圆形,设置形状填充为"白色",形状轮廓为 "深青色"。

插入合适的图标,设置图形填充为"深青色"。

绘制圆角矩形,设置形状填充为"无填充",形状轮 廓为"深青色"。然后在圆角矩形中添加文字"教育 背景"。

调整圆形、图标和圆角矩形的大小、位置和叠放次序, 形成如图所示的教育背景样式。

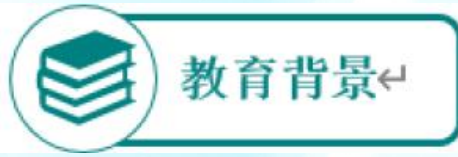

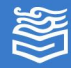

#### 案例实现

#### 3. 制作"教育背景"栏目内容

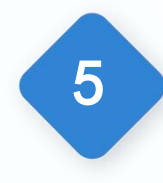

绘制文本框,设置文本框的形状填充为"无填充", 形状轮廓为"无轮廓"。然后输入相应文字内容。 注:也可以复制上一步骤中的文本框,修改文本框中 的文字,就不需要再设置文本框格式。

绘制横线,设置横线的形状轮廓为"深青色",宽度 为"2.25磅"。

注: 在绘制直线时, 按住Shift键, 可以绘制水平的 直线。

7

6

调整文本框和横线的大小与位置。

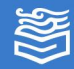

### 案例实现

#### 4. 制作其他栏目内容

其他栏目内容与"教育背景"的格式基本一致,可 以将"教育背景"中的图标、圆形、圆角矩形、文本框 和横线进行组合。选中组合后的图形进行复制粘贴,修 改相应的内容即可。

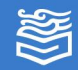

# 练习与提高

1.使用Word制作教师节贺卡。
 2.使用Word制作节日海报。

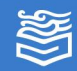